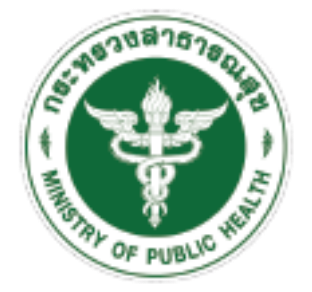

# ค**ู่มือ** การใช้งานเครื่องมือ Happinometer

(สำหรับบุคลากรทุกคน)

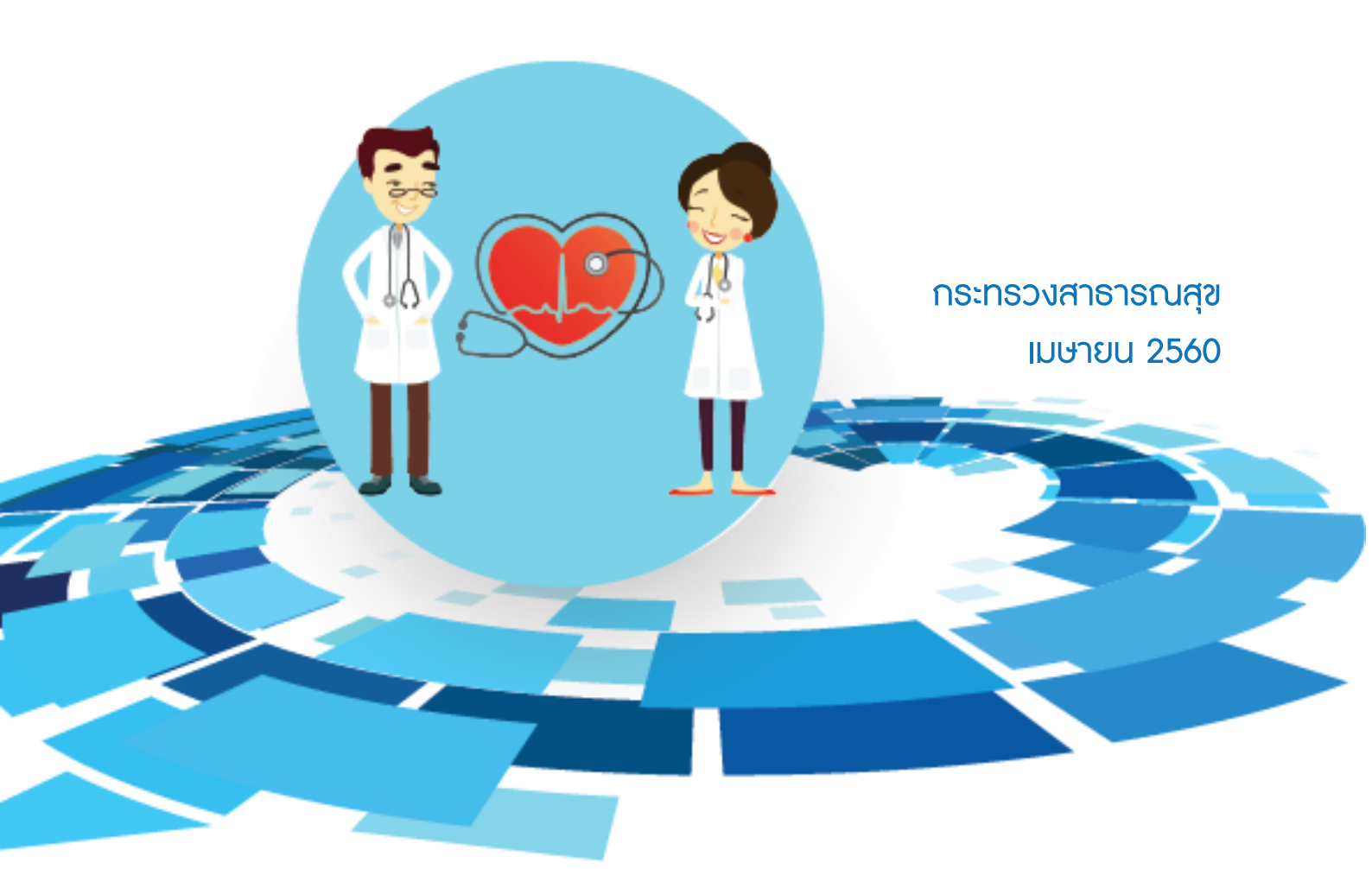

## ที่ปรึกษา

ดร.นพ.พงศธร พอกเพิ่มดี ผู้อำนวยการสำนักนโยบายและยุทธศาสตร์ สำนักงานปลัดกระทรวงสาธารณสุข

พญ.มานิตา พรรณวดี รองผู้อำนวยการสำนักนโยบายและยุทธศาสตร์ สำนักงานปลัดกระทรวงสาธารณสุข

## คณะผู้จัดทำ

นพ.ฐิตศักดิ์ บุญไทย ที่ปรึกษากลุ่มภารกิจข้อมูลข่าวสารด้านสุขภาพ

นางธิติภัทธ คูหา ผู้อำนวยการกลุ่มภารกิจกำลังคนด้านสุขภาพ

นางภาวิณี ธนกิจใพบูลย์ นักวิเคธาะห์นโยบายและแผนชำนาญกาธ

นางสาวจิธาภธณ์ สุ่มติ๊บ กลุ่มภาธกิจด้านข้อมูลข่าวสาธสุขภาพ

## ຈັດພົມພ໌ແລະເຜຍແພຣ່ໂດຍ

กลุ่มภาธกิจกำลังคนด้านสุขภาพ สำนักนโยบายและยุทธศาสตธ์ สำนักงานปลัดกระทรวงสาธารณสุข

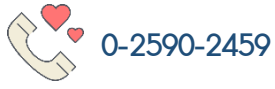

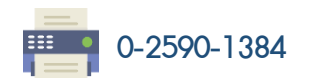

| • ( | D |  |
|-----|---|--|
|     | Κ |  |

bops.hr@gmail.com

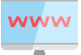

www bps.moph.go.th/new\_bps/node/129

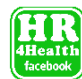

www.facebook.com/HR4Health

## คำนำ

กระทรวงสาธารณสุข ได้กำหนดยุทธศาสตร์ชาติ ระยะ 20 ปี ด้านสาธารณสุข ประกอบด้วย การส่งเสริมสุขภาพและป้องกันโรคเป็นเลิศ (PP Excellence) การบริการเป็นเลิศ (Service Excellence) บุคลากรเป็นเลิศ (People Excellence) และการบริหารเป็นเลิศด้วยธรรมาภิบาล (Governance Excellence) โดยได้กำหนดเป้าหมายการดำเนินงานคือ ประชาชนสุขภาพดี เจ้าหน้าที่มีความสุข ระบบ สุขภาพยั่งยืน

จากยุทธศาสตร์ People Excellence ของยุทธศาสตร์ชาติ ระยะ 20 ปี ด้านสาธารณสุข ได้มีการจัดทำ Roadmap เผนยุทธศาสตร์กำลังคนด้านสุขภาม ระยะ 20 ปี มีเป้าหมายให้บุคลากร เป็นคนดี มีคุณค่า มีความผาสุก ซึ่งในระยะ 5 ปี เธก เน้นการปฏิรูปกำลังคนด้านสาธารณสุข (HRH Transformation) เพื่อสร้างคนให้เป็นคนดี มีคุณค่า มีความผาสุก โดยการเร่งดำเนินการจัดทำแผน กำลังคนด้านสุขภาม เผนพัฒนากำลังคน เผนบริหารจัดการกำลังคน เผนพัฒนาเครือข่าย รวมทั้ง การขับเคลื่อนค่านิยมองค์กรกระทรวงสาธารณสุข (MOPH) เพื่อให้บุคลากรสังกัดกระทรวง สาธารณสุขเป็นน้ำหนึ่งใจเดียวกัน มีพฤติกรรมร่วมเดียวกัน

ทั้งนี้ การเสริมสร้างความผาสุกให้แก่บุคลากร ได้มีการประสานความร่วมมือกับสถาบัน ประชากรและสังคม มหาวิทยาลัยมหิดล สำนักงานกองทุนสนับสนุนการสร้างเสริมสุขภาพ และ มหาวิทยาลัยสวนดุสิต ในการขอใช้เครื่องมือวัดความสุขในระดับบุคคล (Happinometer) และองค์กร (Happy Public Organization Index) โดยหวังว่าบุคลากรทุกคนจะให้ความร่วมมือในการตอบแบบ ประเมินดังกล่าวข้างต้น เพื่อให้หน่วยงานสามารถนำผลการวิเคราะห์ไปวางแผนการสร้างสุข ให้แก่บุคลากรในด้านต่าง ๆ ให้บุคลากรมีความสุขกับการทำงาน ควบคู่กับการมีสุขภาพกายที่ดี ครอบครัวที่อบอุ่น สังคมที่ปลอดภัย

Tas Imar

(นายโสภณ เมฆธน) ปลัดกระทรวงสาธารณสุข เมษายน 2560

# สารบัญ

|                           | KUN |
|---------------------------|-----|
| การใช้ระบบ Happinometer   | 1   |
| - การ log in เข้าใช้ระบบ  | 1   |
| - การตอบเบบประเมิน        | 3   |
| - การดูรายงานผลการประเมิน | 5   |
| กำอธิบายเพิ่มเติม         | 7   |

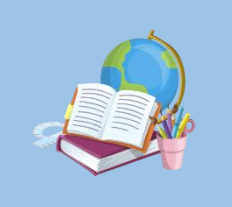

# คู่มือการใช้งานระบบ Happinometer (สำหรับบุคลากรทุกคน)

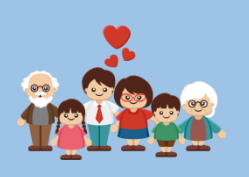

กระทรวงสาธารณสุข โดยสำนักนโยบายและยุทธศาสตร์ และผู้อำนวยการสถาบันวิจัย ประชากรและสังคม มหาวิทยาลัยมหิดล ได้ร่วมลงนามบันทึกข้อตกลงความร่วมมือ "การใช้แบบ สำรวจคุณภาพชีวิต ความสุข และความผูกพันในองค์กรของคนทำงานในประเทศไทย (HAPPINOMETER) ไปพัฒนาเซื่อมต่อผ่านระบบเครือข่ายทางคอมพิวเตอร์ (Online) ในการวัด ความสุขและความผูกพันในองค์กรของบุคลากรกระทรวงสาธารณสุข" ซึ่งวัตถุประสงค์ของการจัด พิธีลงนามความร่วมมือในครั้งนี้ เพื่อให้เกิดความร่วมมือในการใช้ แบบสำรวจคุณภาพชีวิต ความสุข และความผูกพันในองค์กรของคนทำงานในประเทศไทย (HAPPINOMETER) ไปพัฒนาเชื่อมต่อผ่าน ระบบเครือข่ายทางคอมพิวเตอร์ (Online) ในการวัดความสุข และความผูกพันในองค์กรของบุคลากร กระทรวงสาธารณสุข ให้เกิดผลสัมฤทธิ์อย่างเป็นรูปธรรม

ทุกข้อคำถามในแบบประเมินนี้ ถือเป็นลิขสิทธิ์ของสถาบันวิจัยประชากร และสังคม มหาวิทยาลัยมหิดล ห้ามทำซ้ำ เปลี่ยนแปลง แก้ไข โดยเด็ดขาด

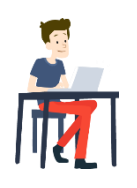

การใช้ระบบ Happinometer

า. การเข้าใช้งานระบบ ทำได้โดยการเข้า Internet Browser แล้วพิมพ์ happinometer.moph.go.th

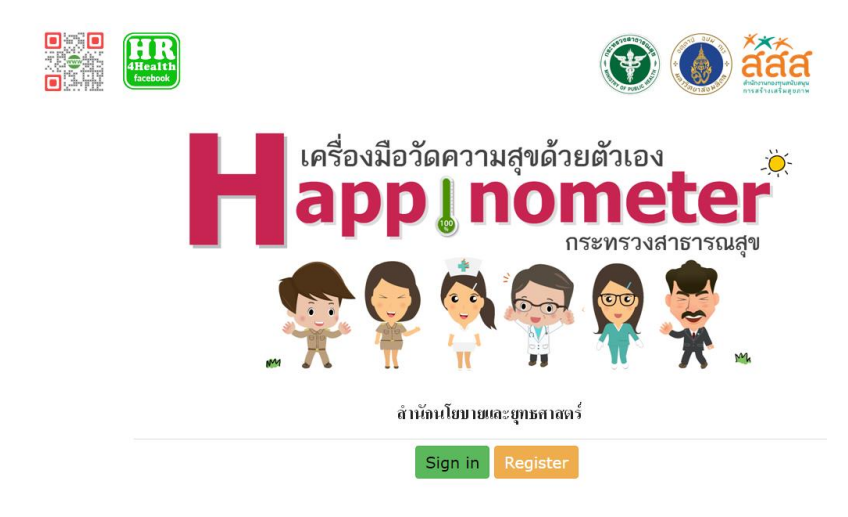

# 2.สมัครสมาชิก โดย คลิกที่ Register

|               | Register Sign in                |                                                                                                   |                                              |              |
|---------------|---------------------------------|---------------------------------------------------------------------------------------------------|----------------------------------------------|--------------|
|               |                                 | ดงทะเบียนเพื่อทำแบบทดสอบวัดระดับความสุข                                                           |                                              |              |
|               |                                 | Username<br>pid13@hcode5                                                                          |                                              |              |
|               |                                 | ยันอัน                                                                                            |                                              |              |
|               |                                 | ลงทะเนียน                                                                                         |                                              |              |
|               |                                 | สันหารฟัสหน่วยงาน 5 หลัก                                                                          |                                              |              |
|               | 3. กรอกข้อมูลสำห                | รับการลงทะเบียน                                                                                   |                                              |              |
|               | 🗧 😑 เลขประจำตัว                 | 13 หลัก ตามด้วย @ และ                                                                             | ธหัสหน่วยงาน 5 หลัเ                          | n            |
|               | เช่น 123456                     | 57890123@12345                                                                                    |                                              |              |
|               | *หากไม่ทราบ                     | เรหัส 5 หลัก สามารถกดน่                                                                           | ุ่มค้นหาหน่วยงาน 5                           | หลัก         |
|               | เพื่อค้นหาได้                   | โดยคลิกที่ ค้นหาธหัสหน่วย                                                                         | ขงาน 5 หลัก                                  |              |
|               | จะปรากฏหน้า                     | າຕ່າงຕາມກາພ                                                                                       |                                              |              |
|               | หน้าแรก ประชาสัมพันร            | វ សមាលាក្រសារជាក្រសារជាក្រសារសារ                                                                  | สาร ผู้ดูแลระบบ contact                      |              |
|               | รหัสหน่วยงานบริ                 | รการสุขภาพ                                                                                        |                                              |              |
|               | สำนักนโยบายและยุทธด             | สาสตร์ สำนักงานปลัดกระทรวงสาธารณสุข                                                               |                                              |              |
|               | 🔍 ค้นหาข่อมูลตาม                | มเงือนไขที่กำหนด<br>รหัสหน่วยงาน(9 หลัก)                                                          |                                              |              |
|               |                                 | รพัส หน่วยงานเดิม(5 หลัก)<br>ชื่อหน่วยงาน<br>สังกัด(ตระนะวาม                                      |                                              |              |
|               |                                 | กรม <<เดือกรายการ >>                                                                              |                                              |              |
|               | ระดับ                           | มร์ตความสามารถโรงพยาบาล << เดือกประเภท >> 💌<br>สถานะการเมือบริการ << เดือกระบาร >> 💌              |                                              |              |
|               |                                 | ระดับการให้บริการ << เลือกรายการ >> 💌<br>จังหวัด << เลือกจังหวัด >> 💌                             |                                              |              |
|               |                                 | เครือข่ายบริการ << เลือกเขต >> 💌<br>(ศันหาข้อมูล                                                  |                                              |              |
|               |                                 |                                                                                                   |                                              |              |
|               | 逆 กรอกข้อมู                     | ลที่ต้องการค้นหา เห้วคลิก                                                                         | า "ค้นหาข้อมูล" จะปร                         | รากฏหน้าต่าง |
| ข้อมูล ดังนี้ |                                 |                                                                                                   |                                              |              |
|               | หน้าแรก ประชาสัมพัน             | เช้ ข้ามูลกที่สนปายงานกวิการสุขอาพ download                                                       | l เอกสาร ผู้ดูแลระบบ contact                 |              |
|               | รหัสหน่วยงานบ                   | ริการสขภาพ                                                                                        |                                              |              |
|               | สำนักนโยบายและยุทธ              | ศาสตร์ สำนักงานปลัดกระทรวงสาธารณสุข                                                               |                                              |              |
|               | <<ย้อนกลับ << 🦎                 | แสดงข้อมูลตามเงื่อนไขที่กำหนด                                                                     |                                              |              |
|               | สำดับ รหัส 9 หลั<br>1. 00250390 | า รหัส 5 หลัก ชื่อหน่วยงาน ประเภท จังหวัง<br>0 25039 สำนักนโยบายและยุทธศาสตร์ ศูนย์ริชาการ จ.นนท1 | ล อำเภอ ดำบล หมู่<br>เร็เมืองนนทบุรีตลาดขวัญ |              |
|               | แสดงผลรายการที่ 1 -             | 1 จากทั้งหมด 1 รายการ                                                                             |                                              |              |
|               |                                 |                                                                                                   |                                              |              |

เมื่อได้ธหัสหน่วยงาน 5 หลักเเค้ว กลับไปหน้าลงทะเบียน เพื่อดำเนินการลงทะเบียนใช้

ຣະບບ

กำหนดธหัสผ่าน ความยาวไม่น้อยกว่า 6 ตัวอักษร (ตั้งตามความต้องการ ของสมาชิก)

🟓 ยืนยันธหัสผ่านอีกครั้ง

👍 เข้าสู่ระบบ กรอก Usemame และ รหัสผ่านที่กำหนดไว้

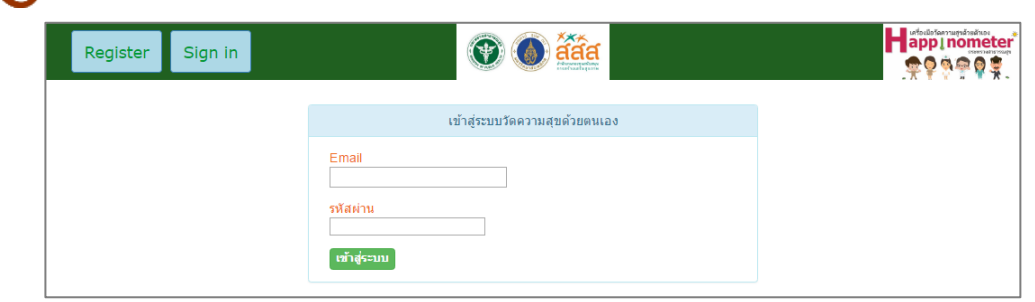

5.เธิ่มทำแบบสอบถาม (ข้อคำถามมีทั้งหมด 69 ข้อ) เมื่อตอบครบทุกเล้ว คลิกปุ่ม "กดปุ่มนี้เพื่อประมวลผล"

| Report Export Logout                                                               |                                    | Hatous<br>• |               |
|------------------------------------------------------------------------------------|------------------------------------|-------------|---------------|
| <mark>HAPPINOMETER</mark><br>1 : ข้อมูลทั่วไป                                      |                                    |             | <b>@00019</b> |
| 1) เพศ<br>® หญิง                                                                   |                                    |             |               |
| ขถเะนี้ท่านกำลังตั้งครรภ์หรือไม่ (ถามเฉพาะเพศหล่<br>® ไม่ได้ดั่งครรภ์              | រប៊ិง)                             |             |               |
| 2) อายุ<br>31 ข<br>3) จังหวัดที่ท่านอาศัยอยู่ในปัจจุบันเป็นจังหวัดเดียว<br>® โมไซ่ | วกับภูมิสำเนาหรือไม่               |             |               |
| 4) ท่านจบการศึกษาสูงสุด ในระดับใด (ไม่รวมระดับ<br>ปริญญาตรี •                      | แการศึกษาที่ยังไม่ส่าเร็จการศึกษา) |             |               |
| 5) สถานภาพสมรส<br>โสด<br>๔) ท่านมีบุตรหรือไม่ (รวมลูกบุญธรรม/ลูกติด/ลูกเลื่        | ลี้ยง)                             |             |               |
| <br>7) งานที่ท่านทำเป็นงานลักษณะใด<br>                                             |                                    |             |               |

ทั้งนี้ ในกรณีที่ยังไม่ได้คลิกปุ่ม "กดปุ่มนี้เพื่อประมวลผล" จะสามารถ log in เข้ามาตอบ หรือแก้ไขคำตอบของแบบสอบถามได้ตลอด จนกว่าจะมีการคลิกปุ่ม "กดปุ่มนี้เพื่อประมวลผล"

หากคลิกปุ่ม "กดปุ่มนี้เพื่อประมวลผล" แล้ว จะไม่สามารถตอบหรือแก้ไขคำตอบได้

## 🜀 เมื่อทำเมบสอบถามเสร็จสิ้น จะเสดงผลดังภาพ

| Report Ex            | port Logout |      |                    | <b>()</b>        | Active and the second |             |      |                |                                |                  |
|----------------------|-------------|------|--------------------|------------------|-----------------------|-------------|------|----------------|--------------------------------|------------------|
| Print BMT35          |             |      |                    |                  |                       |             |      |                |                                | ! <b>@</b> 25039 |
|                      |             |      | Average            | Score for        | @25039                |             |      |                |                                |                  |
|                      |             |      | Dimensi<br>Happy B | on<br>ody        | Average Sco<br>0.00   | re          |      |                |                                |                  |
|                      |             |      | Happy R            | elax             | 0.00                  |             |      |                |                                |                  |
|                      |             |      | Happy H            | leart            | 0.00                  |             |      |                |                                |                  |
|                      |             |      | Happy S            | oul              | 0.00                  |             |      |                |                                |                  |
|                      |             |      | Happy H            | amily            | 0.00                  |             |      |                |                                |                  |
|                      |             |      | Happy S            | rain             | 0.00                  |             |      |                |                                |                  |
|                      |             |      | Happy B            | lonev            | 0.00                  |             |      |                |                                |                  |
|                      |             |      | Happy M            | /ork Life        | 0.00                  |             |      |                |                                |                  |
|                      |             |      | nappy n            | ด่าเฉลี่ย        | 0.00                  |             |      |                |                                |                  |
| Report Export Logout |             |      |                    |                  |                       |             |      |                | Happin<br>P                    | @25039           |
|                      |             |      | Happy Money        |                  |                       | Happy Heart |      |                |                                |                  |
|                      |             |      | Happy Brain        | 7                |                       | Happy Soul  |      |                |                                |                  |
|                      |             |      |                    | Happy<br>Society | Happy Family          |             |      |                |                                |                  |
|                      |             |      |                    |                  |                       |             |      | Highcharts.com |                                |                  |
| ' <b>'</b>           |             |      | Lines but          |                  |                       |             |      |                | <mark>ความสุข</mark><br>ภาพรวม |                  |
| 0.00                 | 0.00        | 0.00 | 0.00               | 0.00             | 0.00                  | 0.00        | 0.00 | 0.00           | 0.00                           |                  |

ซึ่งผู้ตอบแบบประเมิน สามารถกดปุ่ม print เพื่อจัดเก็บผลการประเมินตนเองได้ หรือ จะปริ้นเป็น PDF เพื่อจัดเก็บเป็นไฟล์ได้

ทั้งนี้ สามารถดูภาพธวม BMI แบบ 3 มิติของตนเองได้ด้วยกาธคลิกที่ปุ่ม BMI 3D จะปรากฏหน้าสำหรับปรับเลื่อนนค่า BMI แบบ 3 มิติให้ใช้งาน

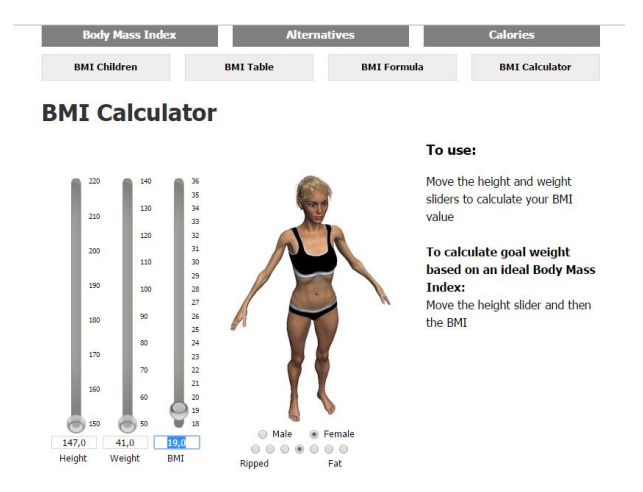

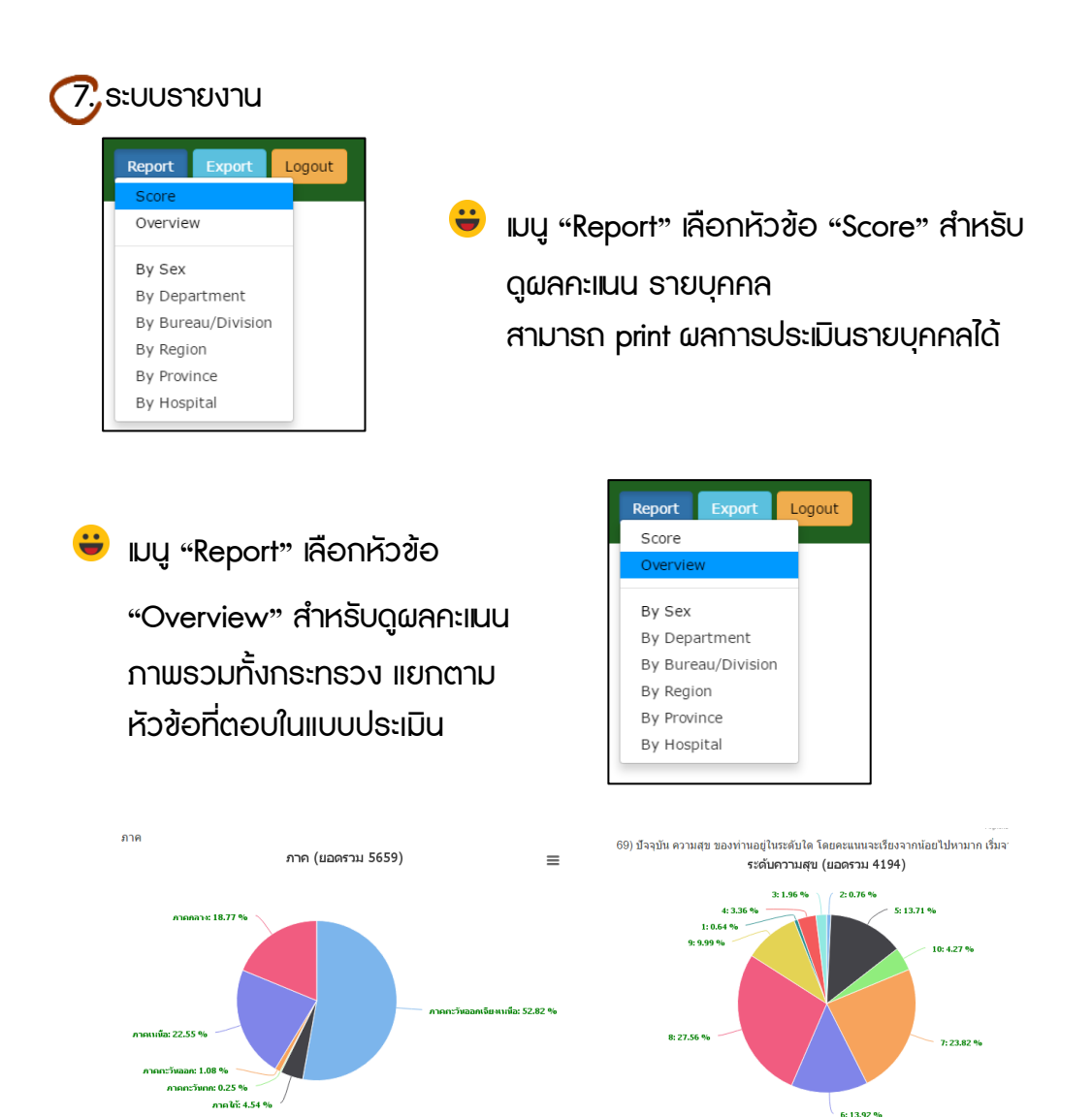

- 🖻 เมนู "Report" เลือกหัวข้อ "By Sex" สำหรับดูผลคะแนนภาพธวม เพศ
- เมนู "Report" เลือกหัวข้อ "By Department" สำหรับดูผลคะแนน ภาพรวม รายกรม

- 😇 เมนู "Report" เลือกหัวข้อ "By Hospital" สำหรับดูผลคะแนนภาพธวม ธายโธงพยาบาล

#### ตัวอย่าง ธายจังหวัด

| Report E    | port Logout                     |                      |         | <b>()</b>   |                    |         |                      |                      |                   |                     |  |
|-------------|---------------------------------|----------------------|---------|-------------|--------------------|---------|----------------------|----------------------|-------------------|---------------------|--|
| Print 119   |                                 |                      |         |             |                    |         |                      |                      | 99900058876@00019 |                     |  |
|             | Report HAPPINOMETER By Province |                      |         |             |                    |         |                      |                      |                   |                     |  |
|             | ·@·                             | <b>1</b>             | ·       |             | <u>æ</u>           |         |                      |                      |                   |                     |  |
| จังหวัด     | สุขภาพกายดี                     | ผ่อนคลายดี           | น้ำใจดี | จัดวิญญาณดี | ครอบครัวดี         | สังคมดี | เฝรู้ดี              | สุขภาพเงินดี         | การงานดี          | តេតីខ               |  |
| จ.บุรีรัมย์ | 30.00                           | 20.00                | 60.00   | 60.00       | 33.33              | 29.17   | <u>.</u><br>50.00    | 43.75                | 26.56             | 39.20               |  |
| ຈັນກນຸລົ    | 0.00                            | 0.00                 | 0.00    | 0.00        | 0.00               | 0.00    | 0.00                 | 0.00                 | 0.00              | 0.00                |  |
| ฉะเชิงเพรา  | ( <b>1</b> )<br>0.00            | ( <b>1</b> )<br>0.00 | 0.00    | 0.00        | 0.00               | 0.00    | 0.00                 | ( <b>1</b> )<br>0.00 | 0.00              | ( <u>1)</u><br>0.00 |  |
| ชลบุรี      | 0.00                            | 0.00                 | 0.00    | 0.00        | ( <u>)</u><br>0.00 | 0.00    | ( <b>1</b> )<br>0.00 | 0.00                 | 0.00              | 0.00                |  |

ในกรณีที่ต้องการ print สรุปผลรายงาน สามารถกดที่ปุ่ม Print เพื่อสั่งพิมพ์ได้ โดยการ พิมพ์ผลรายงาน จะเหดงผลสูงสุดหน้าละ 12 รายการ

8.เมื่อต้องการย้อนดูผลคะแนนของตนเอง สามารถ Log in โดยใช้ Usemame เคะรหัสผ่านเดิมที่กำหนดไว้ได้

## คำอธิบายเพิ่มเติม

1. คำถามข้อที่ 8 ท่านปฏิบัติงานในระดับตำแหน่งใด โปรดระบุเผนก

ให้ระบุหน่วยงานย่อยที่สังกัด / ฝ่าย งาน ให้ชัดเจน เพื่อประโยชน์ในการวิเคราะห์ข้อมูล รายหน่วยงานย่อย

2. คำถามข้อที่ 13 หมายถึงการลาออก/ย้าย/เปลี่ยนงานก่อนมาปฏิบัติงานในหน่วยงาน ปัจจุบัน

3. บุคลากธที่ตอบแบบประเมิน ให้ธะบุหน่วยงานตามที่ปฏิบัติงานจริง

 ลูกจ้างชั่วคธาว หมายถึง ลูกจ้างที่ต้องทำสัญญาจ้างประเภทธายวัน ธายเดือน และ ธายปี ไม่ธวมถึงลูกจ้างโคธงการ และเมนักงานจ้างเหมา